## **How to View Class Schedule**

- 1. Login to CUNYfirst at https://home.cunyfirst.cuny.edu
- 2. Select HR/Campus Solutions, then Self Service followed by Student Center
- 3. In the Academics section, under This Week's Schedule, click Weekly Schedule link, choose term and press Continue.

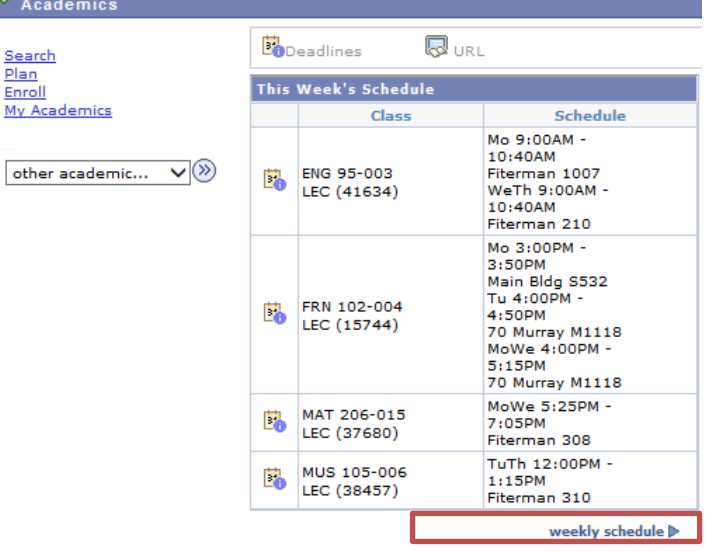

The class schedule will default to the current term and in list view. You can change the term, choose the Weekly Calendar View as well as filter what kind of courses you want to appear in your schedule.
Select Display Option O Weekly Calendar View

|                         |                                             |                                   |                                  |       |                                     |                                               | View T                                                   | extbool            | c S               | ummar            | ¥.       |
|-------------------------|---------------------------------------------|-----------------------------------|----------------------------------|-------|-------------------------------------|-----------------------------------------------|----------------------------------------------------------|--------------------|-------------------|------------------|----------|
| T Clas                  | ss Schedu                                   | le Filter Op                      | tions                            |       |                                     |                                               |                                                          |                    |                   |                  |          |
| ✓ Sho                   | w Enrolled                                  | Classes 🗸                         | Show Droppe                      | ed Cl | asses                               | ✓ Sho                                         | ow Waitlisted                                            | Classes            | 5                 | filter           | ·        |
| ENG IM                  | 195 - INTE                                  | NSIVE WR                          | ITING                            |       |                                     |                                               |                                                          |                    |                   |                  |          |
| Status Units            |                                             | Units Grad                        | Grading                          |       | de                                  | Requirement<br>Designation                    |                                                          | Dead               | Deadlines         |                  |          |
| Enrolled 0.00 M         |                                             |                                   | lo Grade -<br>1essage<br>Course  |       | Message M<br>Liberal Art<br>(Taken) |                                               | e Non-<br>Arts<br>)                                      | 8                  |                   |                  |          |
| Class Nbr Section Compo |                                             |                                   | t Days & Times                   |       | Room                                |                                               | Instructor                                               | Star<br>Dat        | Start/End<br>Date |                  |          |
| 52205 <u>003</u> Messag |                                             |                                   | MoTuWeThF<br>8:30AM -<br>12:30PM | r     | 70 Murray St<br>M1206               |                                               | Staff                                                    | aff 01/02<br>01/21 |                   | /2014 -<br>/2014 |          |
|                         | << previous                                 | week                              | Week of 1/27/2014 - 2/2/2014     |       |                                     |                                               |                                                          | next week >>       |                   |                  |          |
| Time                    | Monda                                       | ay                                | Tuesday                          |       | Wed                                 | nesday                                        | Thursday                                                 | Frid<br>Ja         | ay g              | Saturday         | Sur      |
| 12.00 4 M               | Jan 2                                       | .7                                | Jan 28                           | Jan   |                                     | an 29                                         | Jan 30                                                   | 31                 | L                 | Feb 1            | Fe       |
| 1:00AM                  |                                             |                                   |                                  |       |                                     |                                               |                                                          |                    | -                 |                  |          |
| 2:00AM                  |                                             |                                   |                                  |       |                                     |                                               |                                                          |                    |                   |                  | -        |
| 3:00AM                  |                                             |                                   |                                  |       |                                     |                                               |                                                          |                    |                   |                  | -        |
| 4:00AM                  |                                             |                                   |                                  |       |                                     |                                               |                                                          |                    |                   |                  | -        |
| 5:00AM                  |                                             |                                   |                                  |       |                                     |                                               |                                                          |                    |                   |                  | <b>—</b> |
| 6:00AM                  |                                             |                                   |                                  |       |                                     |                                               |                                                          |                    |                   |                  |          |
| 7:00AM                  |                                             |                                   |                                  |       |                                     |                                               |                                                          |                    |                   |                  |          |
| 8:00AM                  |                                             |                                   |                                  |       |                                     |                                               |                                                          |                    |                   |                  |          |
| 9:00AM                  | ENG 95<br>Lectu<br>9:00AM - 1<br>Eiterman H | - 003<br>re<br>0:40AM<br>>II 1007 |                                  |       | ENG<br>Le<br>9:00AM<br>Fiterma      | 95 - 003<br>cture<br>- 10:40AM<br>an Hall 210 | ENG 95 - 00<br>Lecture<br>9:00AM - 10:4<br>Fiterman Hall | 3<br>0AM<br>210    |                   |                  |          |